# PillenUhr

Copyright © 2023 by Hans-Dieter Veit. All Rights Reserved.

## Inhaltsverzeichnis

| Einführung          | 3 |
|---------------------|---|
| Neuigkeiten         | 3 |
| Erste Schritte      | 3 |
| Systemanforderungen | 3 |
| Hilfe erhalten      | 3 |
| Beschreibung        | 3 |
| Titel               | 3 |
| Einnahme-Termine    | 5 |
| Hintergrundmodul    | 6 |

## Einführung

Diese Hilfe soll eine kurze Unterstützung bei der Bedienung des PillenUhr geben.

PillenUhr erinnert an die Einnahme von Medikamenten, verteilt über den Tag verteilt. Es ist simpel die Einnahme-Termine zu verwalteten.

Version: 1.0 Stand: 01.08.2023 10:40

Download der App:

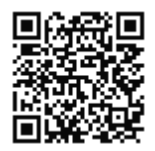

Neuigkeiten

Version

erste Version: 1.1

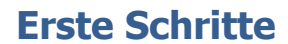

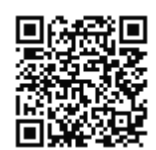

Die Installation erfolgt über den Play-Store.

Einen Link gibt es hier: Play-Store

Systemanforderungen

Es werden keine besonderen Anforderungen gestellt, so daß alle gängige Geräte ohne Probleme laufen sollten.

Hilfe erhalten

## Support

Unterstützung gibt es per eMail: support@hdveit.de

### **Beschreibung**

Die App besteht aus zwei Ansichten und einem HintergrundModul

Titel

Titel

Das ist die Hauptansicht der App.

Sie besteht aus fünf Zeilen Text und einem Herzchen in der oberen rechten Ecke:

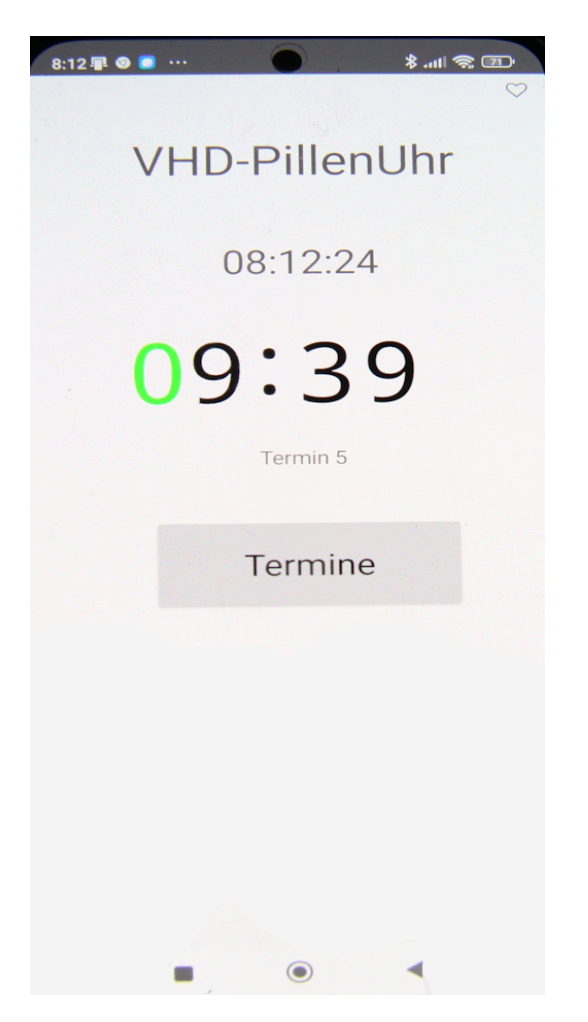

## Zeile 1: VHD-PillenUhr, der Titel der App

Zeile 2: die aktuelle Uhrzeit

Zeile 3: die nächste Alarmzeit

Nähert sich ein Alarm, so werden die übereinstimmende Ziffern von Uhrzeit und Alarmzeit in grün dargestellt.

Wenn noch kein Alarm eingerichtet wurde, oder alle Alarmzeiten des heutigen

Tages abgearbeitet wurden, so erscheint **88:88** als Alarmzeit

Zeile 4: die Bezeichnung der nächsten Alarmzeit.

Zeile 5: eine Schaltfläche, die zu einer Ansicht zur Einstellung der Alarmtermine fuhrt

Herzchen: wechselt alle Minute zwischen voll bzw. Umriss Durch anklicken des Herzchen kann der akustische Alarm ausgeschaltet.werden

## **Einnahme-Termine**

## Termine

| 8:13 🗣 🗑 💿 ··· 🕜 👘 🖇 all 🥱 🖅 |
|------------------------------|
| VHD Pillenuhr Einstellungen  |
| 1,'12:47', 'Termin 1', aktiv |
| 2,'22:36', 'Termin 2', aktiv |
| 3,'14:21', 'Termin 3', aktiv |
| 4,'00:35', 'Termin 4', aktiv |
| 5,'09:39', 'Termin 5', aktiv |
|                              |
|                              |
|                              |
|                              |
|                              |
|                              |
| Termin n                     |
| Einnahmezeitpunkt Hinweis    |
| aktiv                        |
|                              |
| Ok übernehmen entfernen      |
|                              |
|                              |

Diese Ansicht dient für verschiedene Zwecke:

- Einrichten eines neuen Termins
- bearbeiten eines vorhandenen Termin
- einen Termin löschen
- zurück zum Titel

Die Ansicht besteht aus vier Bereichen. Oben einer Titelzeile. Der größter Teil zeigt die Liste der Termine. Anschließend befindet sich das Termineingabeformular. Der letzte Bereich befindet aus drei Schaltflächen, die verschiedene Funktionen auslösen kann.

#### **Einrichten eines neuen Termins**

Ein Termin besteht aus vier Elementen

1. eine laufenden Nummer, die den Termin identifiziert. Diee Nummer wird automatisch

beim Abspeichern festgelegt. Vor der Speicherung wird der neue Termin als **Termin n** bezeichnet

- 2. Uhrzeit des Termins. Die Stunden und Minuten müssen jeweils mit zwei Ziffern eingegeben werden. Beispiel: **09:05**
- 3. eine Bezeichnung des Termin
- 4. ein Auswahlhäkchen "aktiv". Wenn der Termin nicht aktiv ist, so wird der Termin zwar in der Liste geführt, es gibt jedoch keinen Alarm.

### bearbeiten eines vorhandenen Termin

Ein Termin wird in der Liste angeklickt. Der Termin wird im Termineingabeformular angezeigt.

### einen Termin löschen

Ein Termin wird in der Liste angeklickt. Der Termin wird im Termineingabeformular angezeigt. Es wird die Schaltfläche enge

## Hintergrundmodul

## Hintergrundmodul

Das Hintergrundmodul arbeitet unsichtbar im Hintergrund. Es löst einen Alarme aus und wartet dann auf den nächsten der Liste.